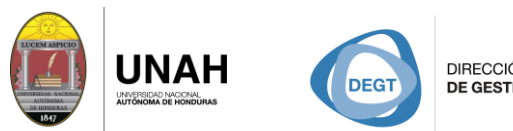

DIRECCIÓN EJECUTIVA DE GESTIÓN DE TECNOLOGÍA

SISTEMA BIBLIOTECARIO

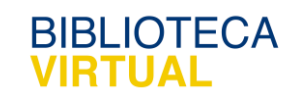

# **Bienvenido a E-Libro**

# Manual detalles de búsqueda

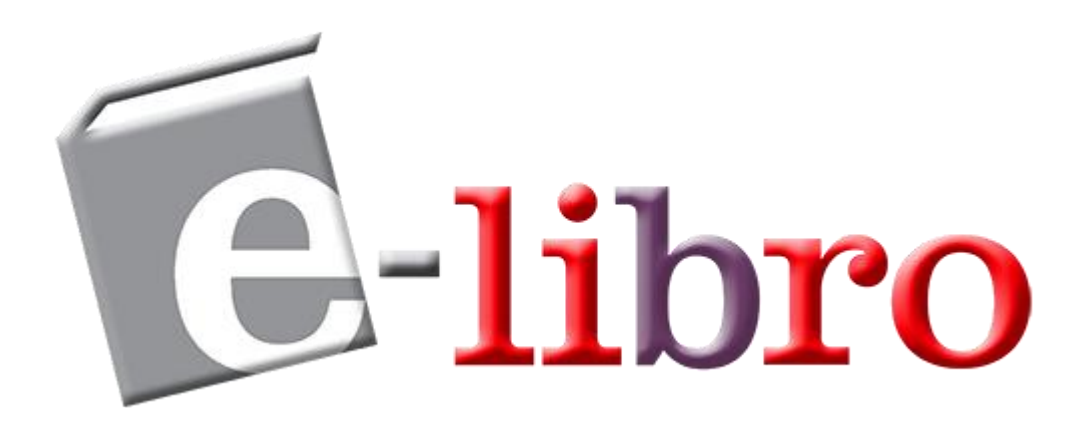

Sistema Bibliotecario/ Biblioteca Virtual

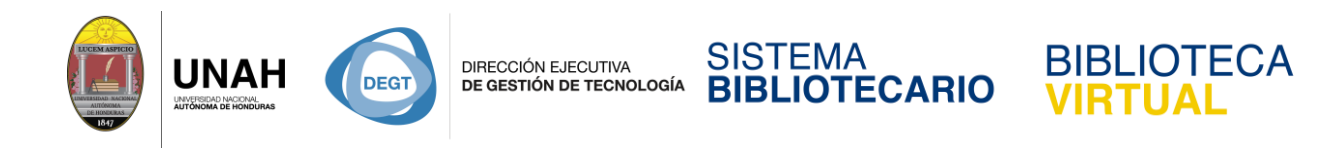

## Conociendo detalles de búsqueda en E-libro

Una vez realizada la busqueda basica, avanzada o por tema, haga clic en uno de los

resultados de su interés.

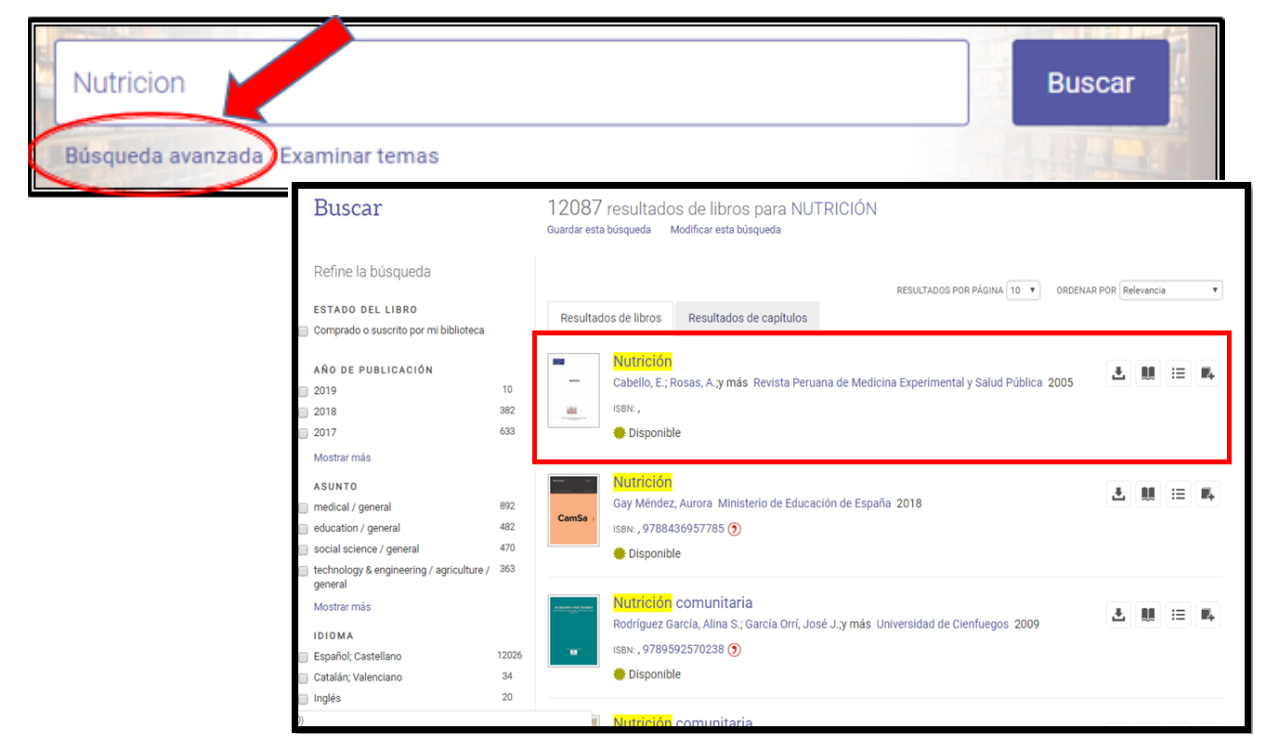

La siguiente pantalla muestra los detalles del documento seleccionado, tales como:

- 1. Opción de lectura en línea.
- 2. Descargar todo el documento o descarga por capítulos.
- 3. Agregar a la estantería (Guardar la búsqueda).
- 4. Compartir el vínculo del libro.
- 5. Citar libro (darle estilo de citación).
- 6. Mostrar subsecciones (tabla de contenido del libro).
- 7. Opción de leer en línea solamente o si puede descargar por capitulo (depende de la política del autor).
- 8. Detalles del libro (información bibliográfica).
- 9. Número de páginas disponible para copiar y descargar.
- 10. Nombre del libro y del autor.

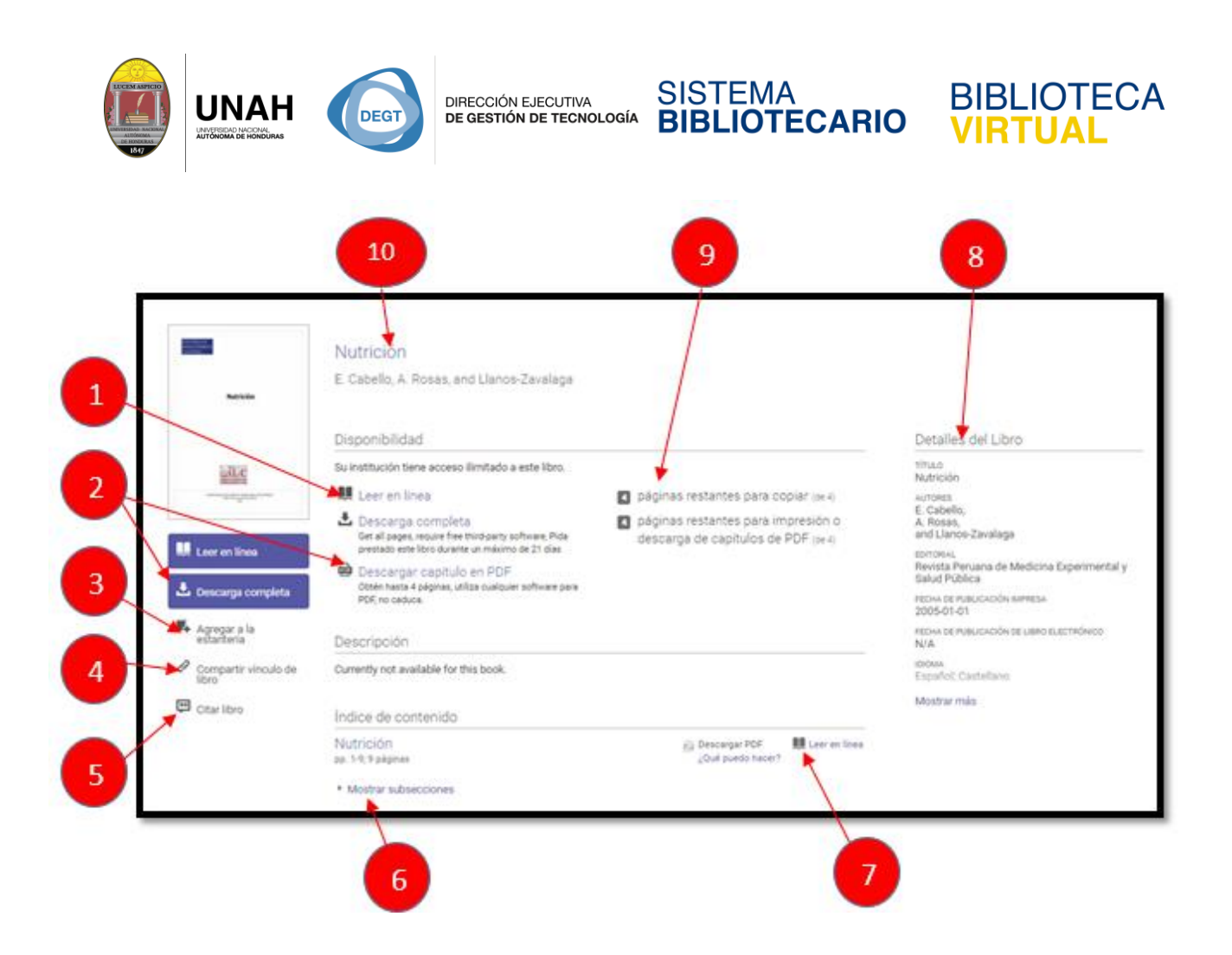

Para visualizar el texto completo y conocer las herramientas que dispone en el documento haga clic en la opción. Leer en Línea

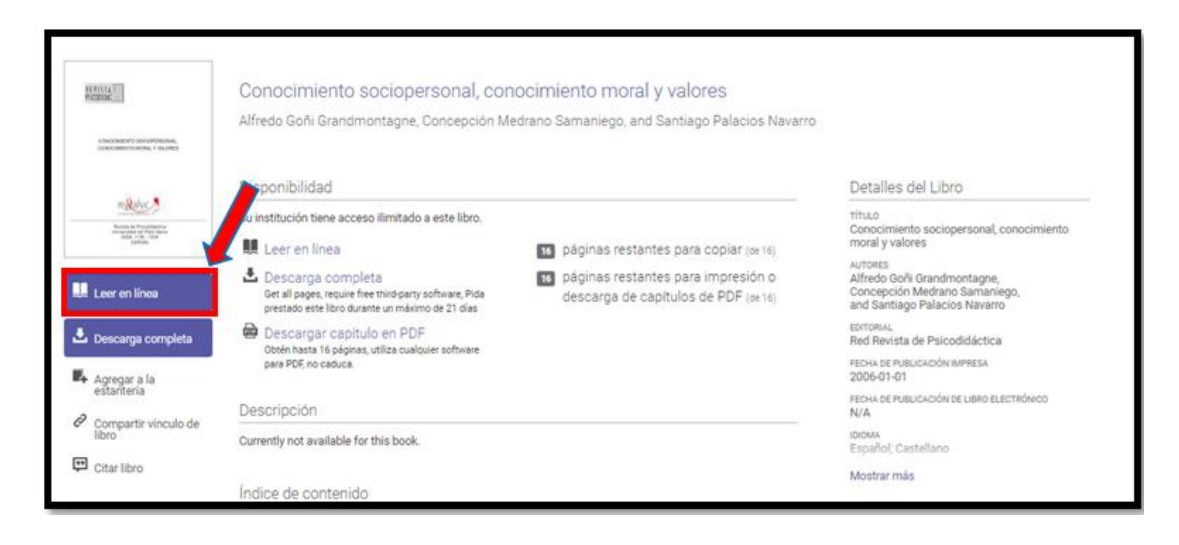

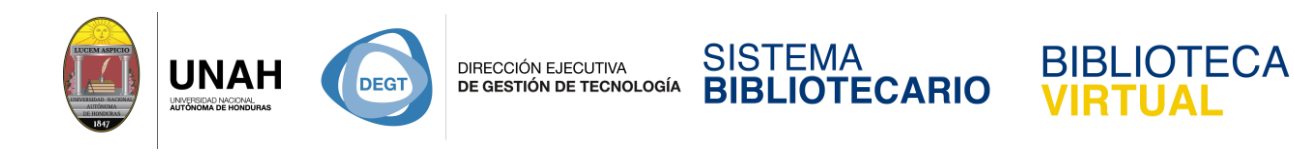

En la esquina superior izquierda se visualiza los detalles del libro y en la parte superior de

la pantalla se visualiza las herramientas del documento. (Ver imagen)

|              |                                                                                                    | 🛃 👜 😰 🖶 📭 🖉 🖽 🗶 🖵 📕 🔍 🗨 📴 Págin 13 de 9 🚿                                                                                                    |  |
|--------------|----------------------------------------------------------------------------------------------------|----------------------------------------------------------------------------------------------------|--|
| ∎<br>:≡<br>∢ | BUSCAR Para buscar una frase exacta, utilice comilias."plan de negocios"     buscar dentro del libro 42 Buscar | NUTRICIÓN<br>HÁBITOS DIETÉTICOS, ACTIVIDAD FÍSICA, CARACTERÍSTICAS CLÍNICAS Y DE<br>LABORATORIO DE NIÑOS OBESOS ATENDIDOS EN LA UNIDAD DE<br>ENDOCRINOLOGÍA PEDIÁTRICA DEL HOSPITAL NACIONAL CAYETANO HEREDIA                                                                                                    |  |
|              | Por capitulo       Legales                                                                                     | (2000-2003) Cabelio E <sup>1</sup> , Rosas A <sup>2</sup> , Llanos-Zavalaga F <sup>2</sup> , Rojas L <sup>1</sup> , Medina M <sup>1</sup> . <sup>1</sup> Unidad de Endocrinologia Pediátrica. Hospital Nacional Cayetano Heredia. Lima, Perú. <sup>2</sup> Instituto Nacional de Salud. Lima, Perú. Objetivo: Concer los habitos diefétioss, la actividad física y las características clínicas y de laboratorio de los níños obesos atenditos en la Unidad de Endocrinologia Pediátrica del Nogatal Nacional Cayetano Heredia (HNC-H) en el periodo comprendido entre setlembre 2000 y abril 2003. Materiales y médodo: Estudio descriptivo que incluyo a níños de 6 a 14 años de edad con diagnóstico reciente de obesidad (IMC-36 percentil según edad y sexo). Registrándose los siguientes datos: habitos dieteficos, actividad física, nu en la Unidad de Endocrinologia Pediátrica del HNC-H: 99 muieres y 102 varones.com una edad media de 10.1942 años y un IMC cornencio de ed HNC-H: 99 muieres y 102 varones.com una edad media de 10.1942 años y un IMC cornencio de de 147. |  |

### **Detalles del Libro**

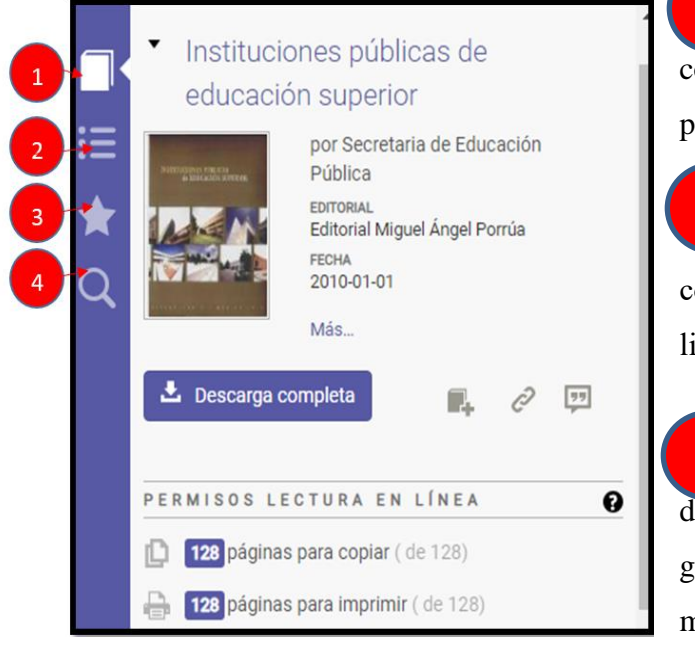

1 Permite ver los detalles del libro como ser: título Autor, editorial, fecha de publicación.

Permite visualizar la tabla de contenidos (en otras palabras, índice del libro y/o temas que trata)

3 Permite crear anotaciones directamente en el libro. Las anotaciones se guardan. automáticamente una vez que se marca el texto. Puede elegir hasta tres

colores a su gusto. (para poder marcar texto es necesario iniciar sesión en la plataforma).

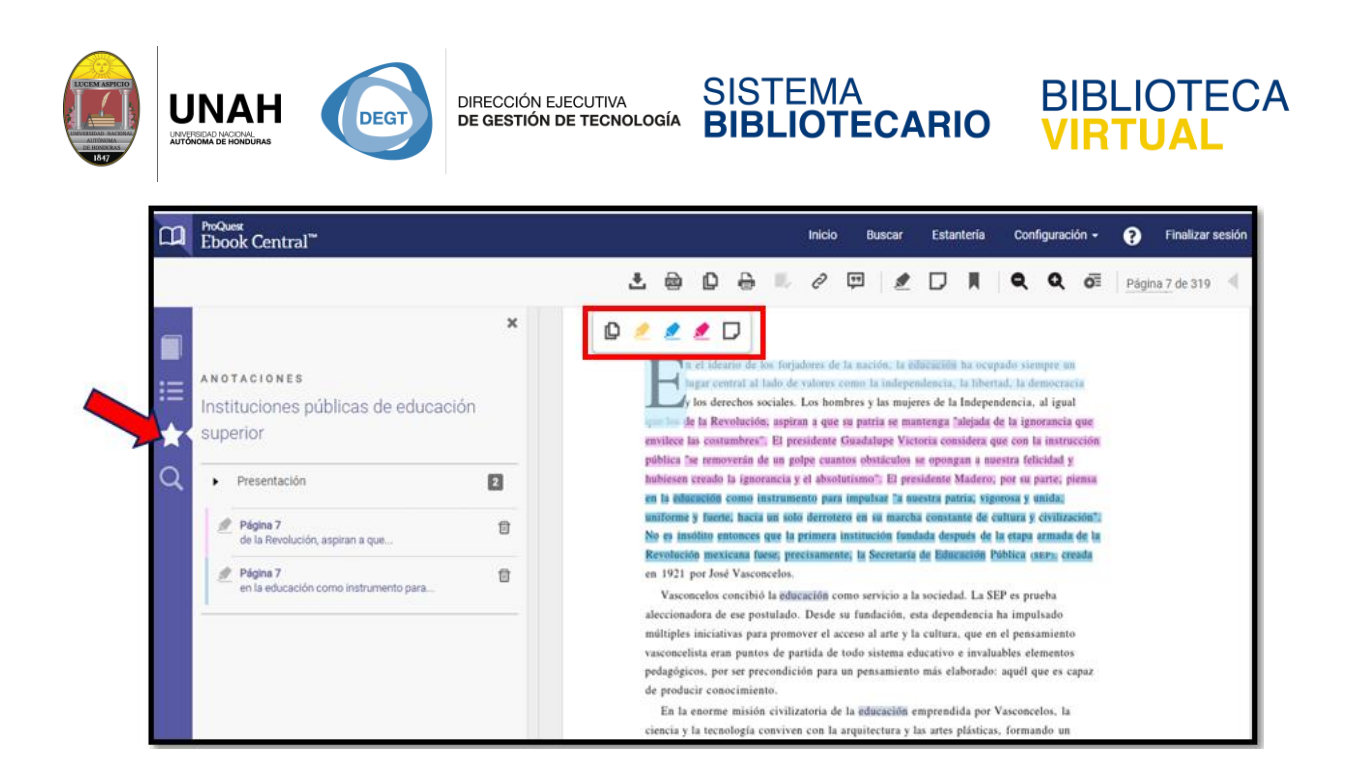

**Búsqueda dentro del libro,** se puede hacer una búsqueda de palabras dentro del contenido.

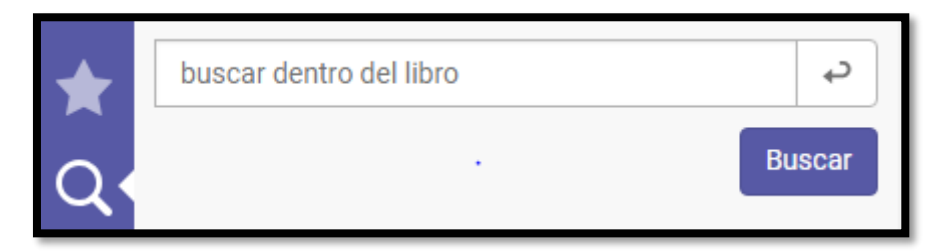

En la caja de búsqueda se ingresa el término. Por ejemplo: "Educación", si existe el término se visualizarán las barritas color azul, las cuales indican la existencia del término y en que parte del documento se encuentra.

|         | 114 resultados por Educacion     | Borrar     | * |
|---------|----------------------------------|------------|---|
|         | Por capítulo                     | $\frown$   |   |
| :=<br>★ | <ul> <li>Página legal</li> </ul> | $\bigcirc$ | l |
| Q       | ▶ Índice                         |            |   |
|         | <ul> <li>Presentación</li> </ul> | -          |   |

Para ver el contenido donde se encuentra con exactitud la palabra "educación" haga clic en la barra azul. (Automáticamente se muestra el contenido donde aparece el término).

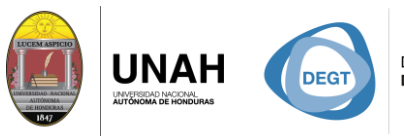

DIRECCIÓN EJECUTIVA DE GESTIÓN DE TECNOLOGÍA SISTEMA BIBLIOTECARIO

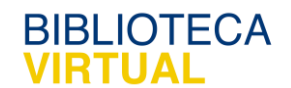

Al dar clic en cada uno de los resultados, lo dirige directamente a la página donde se encuentra el término, y marca en color azul la palabra.

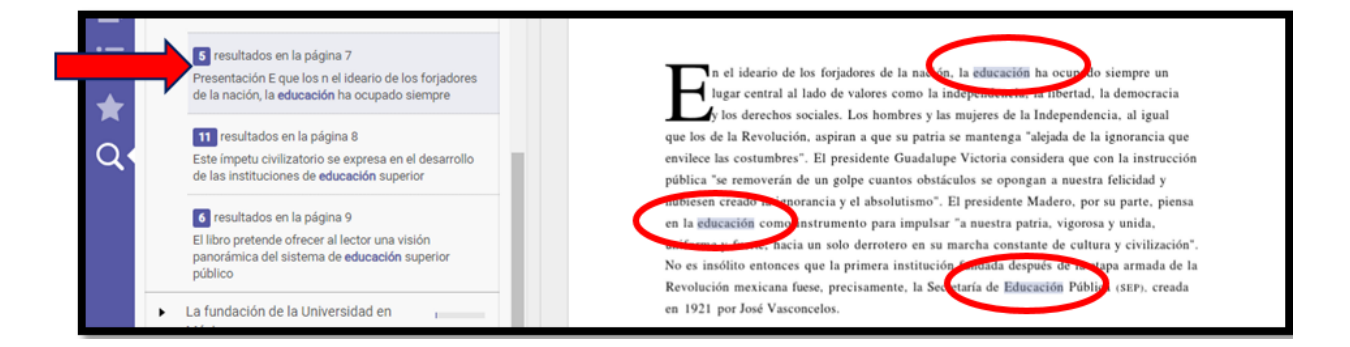

#### Herramientas de la búsqueda

- 1. Descarga completa
- 2. Descarga por capitulo
- 3. Copiar y pegar
- 4. imprimir
- 5. Agregar a estantería
- 6. Compartir hipervínculo
- 7. Citar y exportar cita
- 8. Resaltar texto en el libro
- 9. Agregar nota y marcador
- 10. Alejar y acercar el texto

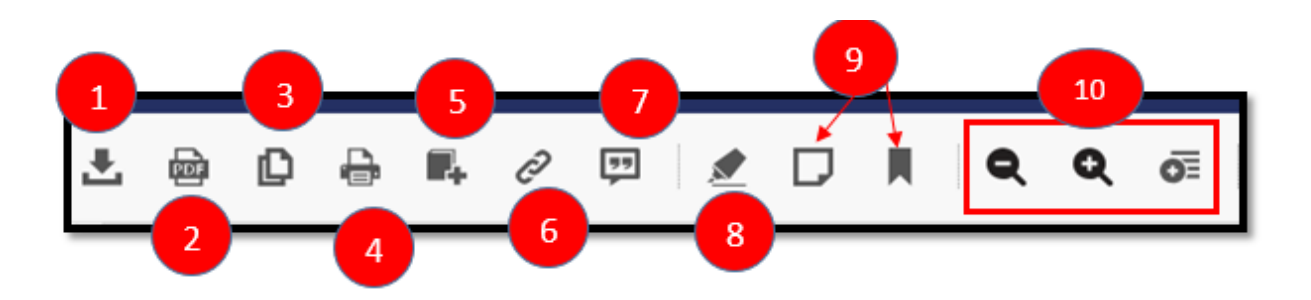

**Nota importante:** Para utilizar las herramientas de la plataforma de E-libro es necesario tener **iniciada la sesión.** 

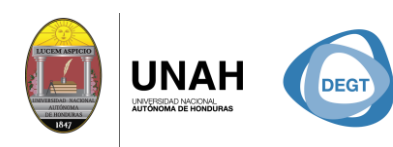

DIRECCIÓN EJECUTIVA DE GESTIÓN DE TECNOLOGÍA

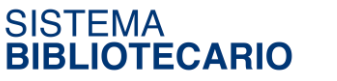

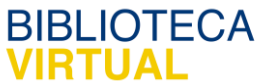

Dirección Ejecutiva de Gestión de Tecnología

Sistema Bibliotecario

Biblioteca Virtual

Edificio de Biblioteca

Horario de atención: lunes a viernes | 8:00am a 8:00pm

Tel. (504) 2216-3043-46 Ext. 100122, 100093

Correo electrónico: bibliovirtual@unah.edu.hn

www.bibliovirtual.unah.edu.hn | www.facebook.com/SBUNAH